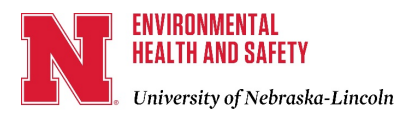

# EHSA TRAINING RECORD ACCESS

# February 14, 2024

### Scope

This is a reference guide for those people with the responsibility to monitor EHS-related training for their department/area/lab and who have been set up with the necessary permissions by an EHS database administrator to access the EHSA database.

#### Log In – View History & Requirements

- 1. Login to <u>https://ehs-assist.unl.edu/EHSA/</u> with your UNL Credentials.
- 2. Select the Training Icon/Wording to the right of HOME. When you select Training, you will see the following:

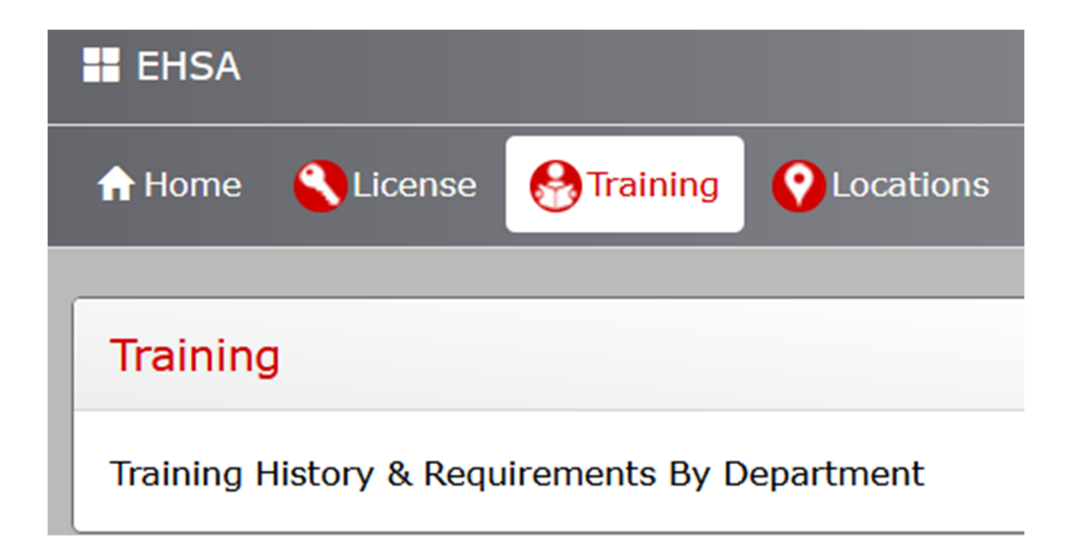

3. Click on the "Training History & Requirements by Department link. This will take you to a page with the words EHSA/Training/Training (readonly) that looks like the image below.

| 😆 🔲 Google Calendar - Week of Janu X 🛛 💦 Forms   Environmental Health 8 | × 🔹 (68) Keali'i Reichel - Millenniu   | im × 👖 Search for pozzi   Di       | rectory   Uni × 🛛 🔀 Windstream W | ebmail: Inbox (6/× 📭 (68)    | )Hawaiian Slack Key Guitar F 🗙 🛛 🕻 | Monday Night Travel - Zoo | om w X 👂 EHS       | - d           |
|-------------------------------------------------------------------------|----------------------------------------|------------------------------------|----------------------------------|------------------------------|------------------------------------|---------------------------|--------------------|---------------|
| ← → C O A ≈ https://ehs-assist.unl.edu                                  | u/ehsa/training/training/traininglistr | dept                               |                                  |                              |                                    | 120                       | ≫ ☆                | ♡ ± 0         |
| -@ Import bookmarks 👙 Getting Started 💮 Getting Started 🐥 EHSA [ Go     | ogle Calendar - We 🔅 Most Visited      | 🕀 Getting Started 🛛 😕 PDF fo       | eatures for Pro a 🕌 Make Music   | Hawaii   Universal Yums   Si | ubs 📢 (2) Facebook   谢 Leonar      | d's Bakery - Ma 🌆 30 Be   | est & Fun Things T | >> 🗅 Other B  |
| 3 EHSA Training / Training (readonly)                                   |                                        | -                                  |                                  |                              |                                    |                           |                    | 6             |
| Training Reports - View Archived Workers                                | Options - 6                            | aining Requiremen                  | ts                               |                              |                                    |                           |                    | Options - 💉 🦨 |
| Please Select a Department 🔹                                            | 4                                      | 0ue ↓ Status                       | Category                         | Course #                     | Description                        | Frequency                 | Override           | Comments      |
| Worker ID # Name †                                                      |                                        | <b>T</b>                           | T                                |                              | T                                  | . T                       | T                  |               |
| T                                                                       | T                                      |                                    |                                  |                              |                                    |                           |                    |               |
| 5                                                                       |                                        |                                    |                                  |                              | 7                                  |                           |                    |               |
| 5                                                                       |                                        | Training History                   |                                  |                              | -                                  |                           |                    | Options - 🖍   |
| 5                                                                       | Тг                                     | Training History                   | Category                         | Course #                     | Description                        |                           | F                  | Options • * * |
|                                                                         | Tr                                     | Training History<br>raining Date ↓ | Category                         | Course #                     | Description                        |                           | F                  | Options - X X |

- 4. On the left side of your monitor screen, in the field "Please Select a Department" use the dropdown arrow to find your department name as set up in the EHS database. This information was provided to you after your access to view training records became available.
- 5. You will see a display with two columns on the left side of the screen. Worker ID# (NU ID) will be in the lefthand column and Name (LN, FN) in the righthand column.
- 6. To print out/save a list of all workers EHSA identifies for your department, click the Options button immediately above the name of your department to print/save in either PDF or excel format.

#### **Print Individual Worker Requirements or History**

7. When you select (highlight) a worker in the pane on the lefthand side of the screen, you will see training information for that worker on the right half of the monitor screen (image above). Training History is on the bottom part of the screen and Training Requirements is on the top part of the screen. Training that is due will be red highlighted with Due Date shown in the Date column. Note that there are several ways to sort the information but Due (date) is the default.

8. To print Training Requirements for a selected worker, click the Options button on the right top of that area (img following) and select either Export to PDF or Export to Excel as you prefer. Note that there are several ways to sort the information but Due (date) is the default. The arrows to the far right (image below) allow the user to expand/contract Training Requirements display area.

| Training Re | quirements |          |          |             |           | 8        | Options - * * |
|-------------|------------|----------|----------|-------------|-----------|----------|---------------|
| Due ↓       | Status     | Category | Course # | Description | Frequency | Override | Comments      |
|             | T          | T        | . 🝸      | T           | . 🔻       | T        | <b>T</b>      |

9. To print Training History for one worker selected, click the Options button on the right top of that area (image following) and select either Export to PDF or Export to Excel as you prefer. The arrows to the far right (image below) allows user to expand/contract Training Requirements display area.

| Training History |          |          |             | 9 | Options - 💉 🦨 |
|------------------|----------|----------|-------------|---|---------------|
| Training Date ↓  | Category | Course # | Description | F | requency      |
|                  | <b>T</b> | <b>T</b> | <b>T</b>    |   | T             |

# **Print a Report for the Department**

10. In the Training Reports dropdown immediately above your department name. click to access various reports. Training Delinquency by Training Course and Department will show all workers in your department who need training with the date initial training was taken (if taken) and when subsequent training is due.

| R | HEHSA Training / Training (readonly)                 |                      |  |  |
|---|------------------------------------------------------|----------------------|--|--|
|   | Training Reports - View Archived Workers             | Options -            |  |  |
| Г | Training History & Due Dates by Course               |                      |  |  |
|   | Training History & Due Dates by P.I.                 |                      |  |  |
| W | W Training History by Date                           |                      |  |  |
|   | Lab Registration by PI                               |                      |  |  |
|   | Employee Training Requirements_new                   | T                    |  |  |
|   | Training History by Department                       |                      |  |  |
|   | Training Delinquency by Training Course and Departme | ent 10 <sup>ay</sup> |  |  |
|   | Training Delinquency by Department and Worker        |                      |  |  |

- 11. Select a beginning date of search parameters starting with a date in the past selecting an ending date, either a current date or a future date to list workers with upcoming training due/overdue.
  - a. You can print out all training taken/due or select a specific course number by clicking in that field. Begin typing the course name. If you are unsure of the course name, refer to the EHS Training Needs Assessment document <u>https://ehs.unl.edu/Training Needs Assessment.pdf</u>. Select preferred Format Type, PDF or Excel File.
  - b. If you leave course number field blank you can see all courses that are due/past due.
  - c. You will need to enter the name of your department, so you get results for **only** your department's workers.
  - d. Select the Format Type you prefer, either PDF or Excel.
  - e. Click "View Report" to view results.

|                  | Cance              | el View Report       |
|------------------|--------------------|----------------------|
| Format Type      | PDF                | •                    |
| Type or click to | select (Optional*) |                      |
| department       |                    | *No Selections = All |
| Type or click to | select (Optional*) |                      |
| course_number    |                    | *No Selections = All |
| 🖍 Autofill 🗸     |                    |                      |
| Stop Date        | 1/30/2024          |                      |
| Start Date       | 1/30/2023          |                      |
| Report Param     | eters 11           | ×                    |

12. You may have been given access to view training requirements and training history of your student workers. Student workers are in the EHSA database with

their major department listed as "department" rather than the department where they work.

- f. In the field "Please Select a Department" use the dropdown arrow to go back to the first listing, \*\*\*Show All\*\*\*.
- g. Then enter your department student worker's NU ID or Name (LN, FN).
- h. Note: Their major department may have requirements different from/beyond any requirements for their work in your department so you will see courses you are not familiar with.
- i. The student worker may not have a requirement set for your department's worker requirements. Therefore, you would need to search the student worker's Training History to determine whether they have taken the training your department requires.

# **Ending the Session**

13. Be sure that, once you have completed the training evaluation you return to the main screen by clicking EHSA at the top left of the screen (image).

| 13 HEHSA Training      | / Training (readonly) |           |
|------------------------|-----------------------|-----------|
| Training Reports - V   | iew Archived Workers  | Options - |
| Please Select a Depart | ment 🔻                |           |
| Worker ID #            | Name 🕇                |           |
|                        |                       |           |
| 1                      |                       | A .       |

14. At the login screen your name will appear on the far right (name obscured in image below). Click the dropdown and select Logout.

| [ | ENVIRONMENTAL<br>HEALTH AND SAFETY<br>University of Nebraska-Lincol |
|---|---------------------------------------------------------------------|
|   | Logout 14                                                           |
|   | Save Settings                                                       |
|   | Clear Settings                                                      |
|   | Help Videos                                                         |
|   | What's New                                                          |
|   | About                                                               |
|   | v. 2.0.8803.28688                                                   |